# Руководство по использованию Электронно-Цифровой Подписи (ЭЦП) для возможности визирования документов при работе с порталом ООО "ЧРП"

#### Что необходимо иметь:

1. Электронный ключ для работы с ЭЦП (подойдет ключ, который Вы оформляли для работы с "ИСПС", брокерских программ типа "MD Declaration" и других).

2. Компьютер с установленным программным обеспечением **"ИСПС"** от ООО "ППЛ 33-35" либо **"Користувач** центру сертифікації ключів" с сайта <u>https://iit.com.ua</u>

3. Доступ к Веб-порталу Контейнерного Терминала ООО "ЧРП" https://www.alefport.com/CTIMRP

4. Программу SignService, предоставляемую ООО "ЧРП".

Чтобы получить программу SignService:

1. Загрузите с портала ЧРП архив SignService.zip по данной ссылке <u>http://www.imrp.com.ua/wp-content/uploads/SignService.zip</u>

2. Извлеките из архива файл SignService.exe в любой каталог на компьютере.

## Настройка программного обеспечения.

#### Раздел 1. Подготовка среды для работы с электронными ключами.

Программу SignService нужно разместить на персональном компьютере на котором установлена:

- либо программа "ИСПС" от ТОВ «ППЛ 33-35» <u>http://www.ppl33-35.com/</u>

- либо программа <u>"Користувач центру сертифікації ключів"</u> <u>https://iit.com.ua/download/productfiles/EUInstall.exe</u> от <u>AT "Інститут інформаційних технологій" https://iit.com.ua/</u>

Если у Вас не установлена программа "**ИСПС**" либо Вы хотите установить программу **SignService** на другом компьютере, Вам необходимо скачать и установить на компьютере программу <u>https://iit.com.ua/download/productfiles/EUInstall.exe</u>

При установке нужно указать каталог для инсталляции программы - "C:\OPCIS"

(Удостоверьтесь, что на этом компьютере не установлена программа "ИСПС", т.к. она так же располагается в каталоге "C:\OPCIS" и установка "Користувача центру сертифікації ключів" в этот же каталог может нарушить работу "ИСПС".

| бергть каталог для інсталя               | яції програми                               | 3 |
|------------------------------------------|---------------------------------------------|---|
| Куди неоохідно інсталювати пр            | por pamy ?                                  | 6 |
| Програма буде інстал                     | льована у наступний каталог.                |   |
| Для продовження, натисніть Д<br>Змінити. | Далі. Для вибору іншого каталогу, натисніть |   |
| C:\OPCIS                                 | Змінити                                     |   |
|                                          |                                             |   |
|                                          |                                             |   |
|                                          |                                             |   |
|                                          |                                             |   |
| Необхідно мінімум 26,6 Мб дис            | скового простору.                           |   |

Так же при установке обратите внимание на каталог сертификатов. В этом каталоге нужно разместить файл сертификата Вашего ключа (файл с расширением **CER** или **CRT**).

Если Вы используете программу "ИСПС", то укажите каталог C:\OPCIS\CA

| Вкажіть каталог для сертифі                                   | катів та СВС                               |       |
|---------------------------------------------------------------|--------------------------------------------|-------|
| Де створити каталог для серти                                 | фікатів та СВС?                            | a     |
| Вкажіть каталог для сертифіка<br>каталогу, натисніть Змінити. | riв та СВС, натисніть Далі. Для вибору інц | юго   |
| C:\My Certificates and CRLs 13                                | 3 <u>M</u>                                 | інити |
|                                                               |                                            |       |
|                                                               |                                            |       |
|                                                               |                                            |       |
|                                                               |                                            |       |
|                                                               |                                            |       |
|                                                               |                                            |       |
|                                                               |                                            |       |
|                                                               |                                            |       |

#### Раздел 2. Установка и настройка программы SignService.exe.

1. На компьютере с установленным программным обеспечением ИСПС создайте папку в удобном для Вас месте и поместите в неё программу SignService.exe

#### 2. Запустите программу SignService.exe.

Эта программа должна работать когда требуется подписывать документы электронно-цифровой подписью.

На некоторых компьютерах для корректной работы эту программу нужно запускать с правами администратора компьютера.

3. Укажите имя пользователя (любое удобное для Вас имя) и пароль доступа к ключам шифрования (который Вы вводите при открытии программы ИСПС).

Если у Вас несколько сотрудников имеют ключи шифрования, то в программе можно внести несколько пользователей с паролями и программа будет сама подбирать подходящий к установленному ключу пароль.

 С помощью кнопки «Проверка» на закладке «Электронный ключ» можно проверить доступность ключа и получить информацию о владельце ключа.

5. Убедитесь, что включена галка "Безопасный режим" для возможности подписания документов с помощью ЭЦП в автоматическом режиме.

| 🔚 Черноморский Рыбный Порт - Сервис ЭЦП (Версия 2.3)                                                                                                    | - Работает 📃 🗖 🗵                |
|----------------------------------------------------------------------------------------------------|---------------------------------|
| PAEOTAET                                                                                                    | ОСТАНОВИТЬ                      |
| Ключ № 2084E4ED0D30998C040000009E2<br>Владелец: Ярощук Катерина Валеріївна<br>ГАвторизация для считывания электронного клю                                                                                                    | ча                              |
| Пользователь эл.ключа Виктория Александров                                                                                                    | зна 💌                           |
| Пароль пользователя                                                                                                    | Добавить пользователя           |
|                                                                                                    | Удалить пользователя            |
| Формирование ЭЦП Электронный ключ Настр                                                                                                    | ойки обмена данными             |
| Расположение носителя электронного ключа                                                                                                    |                                 |
| Расположение ключа Файл                                                                                                    | <ul> <li>Проверка</li> </ul>    |
| Файл с электронным ключем :                                                                                                    |                                 |
| C\OPCISData\Key+6.dat                                                                                                    | Выбрать                         |
|                                                                                                    |                                 |
| Протокол работы :                                                                                                    | ? Помощь                        |
| 3107.2019.14.52.20: Электронный ключ пользователя Виктори<br>3107.2019.14.52.20: Рег № ключа: 2084Е4ED0D30998C040000<br>3107.2019.14.52.20: Рег № ключа: 2084Е4ED0D30998C040000<br>3107.2019.14.52.20: Ф.И.О. : Яроцук Катерина Валеріїена<br>31.07.2019.14.52.20: Организация: ТОВ "ЧРП" | ия Александровна готов к работе |

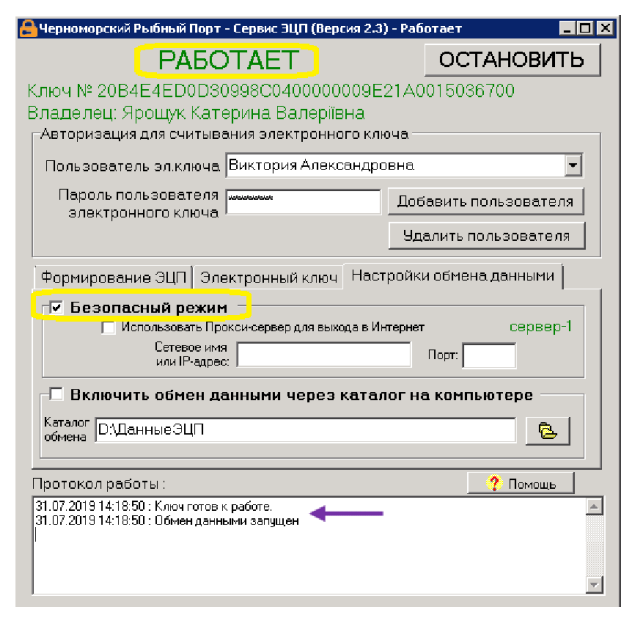

6. Если галка "Безопасный режим" отключается и программа переходит в состояние "Ключ требует регистрации" то это означает, что данный ключ либо не зарегистрирован в группе учета контейнерного терминала ООО "ЧРП", либо истек срок регистрации Вашей доверенности в ООО "ЧРП".

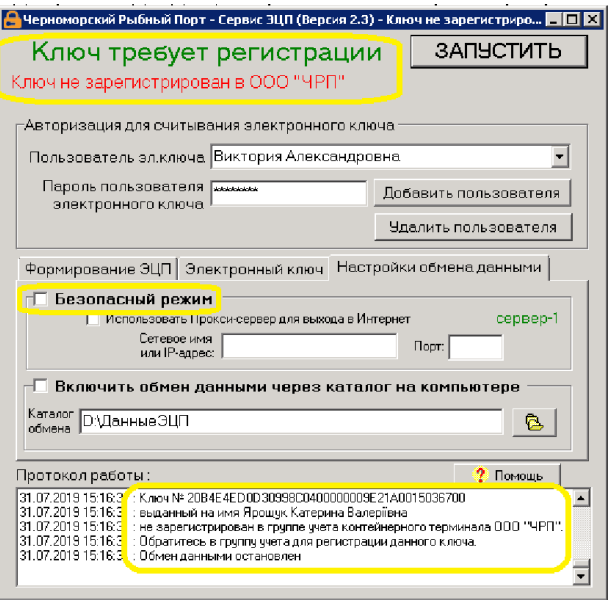

## Информация для инженеров и технически подготовленного персонала.

#### 1. Работа с несколькими ключами на одном компьютере.

Существует возможность настроить программу для одновременной работы с несколькими ключами, находящимися на одном компьютере.

Для настройки данного режима запустите программу SignService.exe и внесите список пользователей и паролей ко всем необходимым для работы ключам. Затем закройте программу.

Теперь Вы можете запустить программу несколько раз и в каждой запущенной программе указать различное расположение ключей на закладке "Электронный ключ".

Для того, что бы каждый раз при начале работы с программой не указывать расположение ключей, существует возможность создать несколько ярлычков запуска программы SignService.exe, указав в параметрах запуска различные файлы ключей.

| Авторизация для считывания электронного ключа  |                      |  |
|------------------------------------------------|----------------------|--|
| Пользователь эл ключа Виктория Александровна 💌 |                      |  |
| Пароль пользователя                            |                      |  |
|                                                | Удалить пользователя |  |

| Формирование ЭЦП  | Электронный ключ 🛛 Н  | Іастройки обм | ена данными |
|-------------------|-----------------------|---------------|-------------|
| Расположение нос  | жтеля электронного кл | юча           |             |
| Расположен        | ие ключа Файл         | •             | Проверка    |
| Файл с электронні | ым ключем :           |               |             |
| C:\OPCISData\Key- | 8.dat                 |               | 🔁 Выбрать   |
|                   |                       |               |             |

|                                            | Ключ<br>компании А    | Ключ<br>компании Б                 |                      |
|--------------------------------------------|-----------------------|------------------------------------|----------------------|
| 🔒 Ключ компании                            | A Properties          |                                    | ×                    |
| Security<br>General                        | Details  <br>Shortcut | Previous Versions<br>Compatibility |                      |
| <b>Б</b> (Ключ                             | компании А            | ,                                  |                      |
| Target type: Ap                            | plication             |                                    | -                    |
| Target location: OF                        | CISData               |                                    |                      |
| Iarget:                                    | \SignService.exe FIL  | .E ''C:\КлючА\Кеу-6.dat'           | "                    |
| <u>S</u> tart in: C:                       | \OPCISData            |                                    |                      |
| Shortcut <u>k</u> ey:                      | Ключ компании         | 6 Properties                       | ×                    |
| <u>B</u> un:                               | Security<br>General   | Details Shortcut                   | Previous Versions    |
| C <u>o</u> mment:<br>Open <u>F</u> ile Loc | С Ключ                | ч компании Б                       |                      |
|                                            | Target type: A        | pplication                         |                      |
|                                            | Target location: 0    | PCISData                           |                      |
|                                            | Iarget:               | C:\SignService.exe FILE            | "С:\КлючБ\Key-6.dat" |
|                                            | <u>S</u> tart in:     | C:\OPCISData                       |                      |
|                                            | Shortcut <u>k</u> ey: | Vone                               |                      |
|                                            | <u>B</u> un:          | Normal window                      | •                    |

#### 2. Параметры запуска программы

Для автоматизации запуска программы возможно использование следующих ключей :

#### 1. Указание местоположения электронного ключа пользователя:

FILE - в файле, FLOPPY - на дискете, USB - на USB-флеш накопителе, DVD - на CD/DVD-диске, HDD - в корневом каталоге жесткого диска

Примеры использования:

Указать ключ из файла на диске: SignService.exe FILE "C:\КлючиЭЦП\Key-6.dat"

Указать ключ на USB-флешке в разъеме № 1: SignService.exe USB 1

Указать ключ на USB-флешке в разъеме № 2: SignService.exe USB 2

Указать ключ на диске А: (созданном командой subst a: "С:\КлючЭЦП1") : SignService.exe FLOPPY 1

Указать ключ на диске В: (созданном командой subst b: "C:\КлючЭЦП2") : SignService.exe FLOPPY 2

#### 2. Режим работы на общественном компьютере:

Применяется для организации более безопасной работы многих пользователей с ключами ЭЦП на компьютере, установленном в общественном месте.

SHAREDMODE - указывает программе не сохранять список пользователей

#### Пример: <u>SignService.exe SHAREDMODE</u>

Пример комбинации ключей:

Указать ключ на USB-флешке в разъеме № 1 и режим работы на общественном компьютере: SignService.exe SHAREDMODE USB 1

#### 3. Обмен данными через каталог на компьютере

Существует возможность настроить работу с ЭЦП в режиме обмена данными через каталог на вашем компьютере, Вам нужно на закладке «Настройки обмена данными» включить галку «Включить обмен данными через каталог на компьютере» и указать каталог обмена.

Тот же каталог обмена должен быть указан в портале ООО «ЧРП» на закладке «Используя обмен файлами» в разделе «Настройки обмена файлами».

При первом запуске программы она самостоятельно создает каталог обмена «**D:\ДанныеЭЦП**»

|                                                                | (Версия 1.6) - Работает                                                                                                  | _ D ×                                    |
|----------------------------------------------------------------|----------------------------------------------------------------------------------------------------|------------------------------------------|
| Состояни                                                       | 1e ΡΑБΟΤΑΕΤ                                                                                                    | ОСТАНОВИТЬ                               |
| ГАвторизац                                                     | ция для считывания электронного                                                                                          | ключа                                    |
| Пользова                                                       | тель эл.ключа   IMRP                                                                                                    | •                                        |
| Паролы<br>электр                                               | пользователя                                                                                                    | Добавить пользователя                    |
|                                                                |                                                                                                    | Удалить пользователя                     |
|                                                                | или IP-адрес:                                                                                                    | т юрт:                                   |
|                                                                | чить обмен данными через ка                                                                                              | ТОЛОГ НО КОМПЬЮТЕРЕ                      |
| Г. Включ<br>Каталог                                            | чить обмен данными через ка<br>D:\Данные:ЭЦП                                                                             | талог на компьютере                      |
| Г. Включ<br>Каталог<br>обмена                                  | <mark>чить обмен данными через ка</mark><br> D:\Данные:ЭЦГТ<br>Интервал опроса  1000 милис                               | талог на компьютере<br>Выбрать           |
| Г Вклю<br>Каталог<br>обмена                                    | чить обмен данными через ка<br> D:\Данные ЭЦ   <br>Интервал опроса  1000   милис                                         | талог на компьютере<br>Выбрать<br>зекунд |
| Г Вклю<br>Каталог<br>обмена<br>Протокол ра                     | чить обмен данными через ка<br> D:\Данные ЭЦ  <br>Интервал апраса  1000 милис<br>аботы :                                 | талог на компьютере<br>Выбрать<br>зекунд |
| Г Включ<br>Каталог<br>обмена<br>Протокол ра<br>08.05.2017 13:1 | чить обмен данными через ка<br> D:\Данные ЭЦ  <br>Интервал опроса 1000 милис<br>аботы :<br>04.21 : 06мен данными запущен | талог на компьютере<br>Выбрать<br>зекунд |

Работа в форме "Формирование расходного ордера и пропуска"

# 1. Основной вариант создания ЭЦП - используя "Безопасный режим"

| Формирование расходного ордера и пропуска                                                                                                    |                                                                                                    |     |
|----------------------------------------------------------------------------------------------------|----------------------------------------------------------------------------------------------------|-----|
| 🕟 Заполнить 🖕 Печать расходного 🥪 Печать пропуска 🚊 Р/О+пропуск 💋 Трекинг контей                                                                                                    | інера 🔞 На порожний ү 🕰 Тест ЭЦП                                                                                                    |     |
| ГРУЖЕНЫЙ контейнер:                                                                                                    | ]                                                                                                    |     |
| Оформление РО                                                                                                    | Документы                                                                                                    |     |
| Получатель: 000 💭 ЛОГИСТИК»                                                                                                    | Наряд: Наряд от 13.04.2017                                                                                                    | Q.  |
| Fpys:         ANCHOR,ROD,SCREWS,BOLTS         Mecr.         30         Becc         24 053,520                                                                                                    | Распоряжение: Распоряжение не найдено.                                                                                                    | Q.  |
| Введите данные                                                                                                    | Внимание! Линия MSC не предоставляет распоряжения в электронном виде                                                                                                | l., |
| Вид транспорта: Вагон                                                                                                    | группу учета ИМРП.                                                                                                    |     |
| Экспедитор: 000 (Содельные самональные) Код ОКПО: (сотосос)                                                                                                    | Расходный ордер: Отгрузка контейнеров 22.200 от 19.1 Отгружен                                                                                                    | •   |
|                                                                                                    | Виза таможни: 🕑                                                                                                    |     |
|                                                                                                    | ЭЦП: НЕТ                                                                                                    |     |
| Для успешного оформления документов на вывоз контейнера убедитесь в отсутствии з<br>Сохранить О Проверить ошибки О Аннулировать РО                                                                                                    | задолженности перед портом <u>Открыть "Расчеты с портом"</u>                                                                                                    |     |
| Подписать доверенность ЭЦП                                                                                                    |                                                                                                    | _   |
| Перед подписанием убедитесь, что расходный ордер сохранен.<br>Перед началом использования электронного ключа убедитесь, что на данный кл<br>Список ключей, на которые есть доверенность, можно посмотреть на закладке "<br>Для корректной работы ЗЦП убедитесь, что у вас установлена самая свежая версия программы ( | ключ зарегистрирована <b>доверенность</b> в ИМРП.<br>"Ключи ЭЦП". Скачать бланк доверенности можно <u>здесь</u><br>SignSevice. Скачать программу можно <u>здесь</u> |     |
| Для создания ЭЦП используйте пароль ИСПС <u>подробнее</u> или буфер обмена <u>г</u>                                                                                                    | подробнее                                                                                                    |     |
| Используя пароль ИСПС Используя буфер обмена Используя обмен файлами Ключи ЭL                                                                                                    | цп                                                                                                    |     |
| 1. На компьютере с ИСПС запустите SignService, включите "Безопасный режим"                                                                                                    |                                                                                                    |     |
| 2. Выберите ключ с пометкой Active: Юлия Валентиновна: Active                                                                                                    | 338655757727232552.000000° 7555757575700                                                                                                    |     |
| 3. Введите пароль к выбранному ключу (как для входа в ИСПС):                                                                                                    |                                                                                                    |     |
| 4. Нажните 📋 Подписать                                                                                                    |                                                                                                    |     |
| Подписать с паролем ИСПС                                                                                                    |                                                                                                    |     |

1. Для формирования подписи используйте вкладку "Используя пароль ИСПС".

2. Убедитесь, что на компьютере с программой ИСПС открыта программа SignService и включена галочка "Безопасный режим"

- 3. Выберите ключ с пометкой "Active".
- 4. Введите пароль к ключу, который Вы выбрали (Этот пароль Вы обычно используете для входа в ИСПС)
- 5. Нажмите кнопку "Подписать".

# Работа в форме "Формирование расходного ордера и пропуска"

# 2. Дополнительный вариант работы используя буфер обмена

#### (не требует установки «Расширения для работы с файлами»)

| формированиер<br>) 😠 ☆ Форм                                                                                                    | ирование расходного ордера и пропуска 😽 🕅 🛅 🕨                                                                                                    | 4 M+ M-                                |
|----------------------------------------------------------------------------------------------------|----------------------------------------------------------------------------------------------------|----------------------------------------|
| Рормирован                                                                                                    | ие расходного ордера и пропуска                                                                                                    |                                        |
| Заполнить                                                                                                    | Печать расходного 🏾 🥪 Печать пропуска 🖓 Тест ЭЦП                                                                                                    |                                        |
| онтейнер:                                                                                                    | PON50010140                                                                                                    |                                        |
| Данные по доку                                                                                                    | лентам                                                                                                    |                                        |
| Коносамент:                                                                                                    | Заявка на приход судна 47 от 28.08.2015 17:33:03                                                                                                    | Q                                      |
| Наряд:                                                                                                    | Наряд 5740 от 02.09.2015                                                                                                    | Q                                      |
| Распоряжение:                                                                                                    | Распоряжение линии 587441995 от 31.08.2015 17:05:41                                                                                                    | Q                                      |
| Расходный ордер:                                                                                                    | Отгрузка контейнеров 13 502 от 02.09 2015 17:15:27                                                                                                    |                                        |
| Доверенность                                                                                                    | ЕСТЬ не подписана                                                                                                    |                                        |
|                                                                                                    |                                                                                                    |                                        |
| Подписать довере<br>Попробуйте но<br>Используя буфе<br>Подпис                                                                                                    | нность ЭЦП<br>вый упрощенный механизм для подписания Электронной Доверенности с помощью ЭЦП. <u>Подроб</u><br>р обмена Используя обмен файлами<br>ать Э                                                                                                    | inee                                   |
| Подписать довере<br>Попробуйте но<br>Используя буфер<br>Подпис<br>анные по контейн                                                                                                    | нность ЭЦП<br>вый упрощенный механизм для подписания Электронной Доверенности с помощью ЭЦП. <u>Подроб</u><br>р обмена Используя обмен файлами<br>ать помоще и спользуя обмен файлами                                                                                                    | Hee                                    |
| Подписать довере<br>Попробуйте но<br>Используя буфер<br>Подпис<br>анные по контейн<br>олучатель:<br>аспоряжение №:                                                                                     | нность ЭЦП<br>вый упрощенный механизм для подписания Электронной Доверенности с помощью ЭЦП. Подроб<br>р обмена Используя обмен файлами<br>ать<br>перу<br>587441995 Действительно до: 15.09.2015                                                                                                    | нее                                    |
| Подписать довере<br>Попробуйте но<br>Используя буфе<br>Подпис<br>Подпис<br>апоряжение №:<br>руз: НАND TOC                                                                                              | нность ЭЦП                                                                                                    | нее                                    |
| Подписать довере<br>Попробуйте но<br>Используя буфер<br>Подпис<br>анные по контейн<br>олучатель:<br>аспоряжение №:<br>руз: НАND ТОС<br>водимые данные                                                  | нность ЭЦП                                                                                                    | i <u>Hee</u><br>₫                      |
| Подписать довере<br>Попробуйте но<br>Используя буфе<br>Подпис<br>Подпис<br>апоряжение №:<br>аспоряжение №:<br>руз: НАND ТОС<br>Водимые данные<br>иЮ:                                                   | нность ЭЦП<br>вый упрощенный механизм для подписания Электронной Доверенности с помощью ЭЦП. Подроб<br>р обмена Используя обмен файлами<br>ать поредистивно до: 16.09.2015<br>IS SQUARE NUT Q Мест: 579 Вес: 10.09.2015<br>LS SQUARE NUT STOR Виталий Михайлович                                             | нее<br>Ш                               |
| Подписать довере<br>Попробуйте но<br>Используя буфе<br>Подпис<br>Подпис<br>апоряжение №:<br>руз: НАND ТОС<br>Водимые данные<br>ИО:<br>аспорт серия:                                                    | нность ЭЦП<br>вый упрощенный механизм для подписания Электронной Доверенности с помощью ЭЦП. <u>Подроб</u><br>о обмена Используя обмен файлами<br>ать<br>неру<br>587441995<br>LS SQUARE NUT Q Мест: 579 Вес:<br>Распол Виталий Михайлович<br>КЕ Номер: Помер:                                                | Hee                                    |
| Подписать довере<br>Попробуйте но<br>Используя буфе<br>Подпис<br>Подпис<br>анные по контейн<br>олучатель:<br>аспоряжение №:<br>руз: НАND ТОС<br>Водимые данные<br>ИО:<br>аспорт серия:                 | нность ЭЦП                                                                                                    | IIIIIIIIIIIIIIIIIIIIIIIIIIIIIIIIIIIIII |
| Подписать довере<br>Попробуйте но<br>Используя буфе<br>Подпис<br>Подпис<br>получатель:<br>аспоряжение №:<br>руз: НАND ТОС<br>водимые данные<br>иЮ:<br>аспорт серия:<br>комер транспорта:<br>кспедитор: | нность ЭЦЛ<br>вый упрощенный механизм для подписания Электронной Доверенности с помощью ЭЦП. <u>Подроб</u><br>р обмена Используя обмен файлами<br>атъ<br>неру<br>сести с помощью ЭЦП. <u>Подроб</u><br>веру<br>сести с помощью ЭЦП. <u>Подроб</u><br>веру<br>веру<br>(СССС-ССС-ССС-ССС-ССС-ССС-ССС-ССС-ССС-С | Hee                                    |

1. Нажатие кнопки **"Подписать"** на закладке **«Используя буфер обмена»** запускает процедуру получения Вашей Электронно-Цифровой подписи.

# 2. В появившемся разделе «**Действия для подписания доверенности с помощью ЭЦП**» появятся инструкции.

Следуйте им для получения ЭЦП и наложения её на электронный документ «Доверенность».

| Расходный ордер: Отгрузка контейнеров 13 502 от 02.09.2015 17:15:27                                    | • |
|----------------------------------------------------------------------------------------------------|---|
| Доверенность ЕСТЬ не подлисана                                                                         |   |
| Подлисать доверенность ЭЦП —                                                                           |   |
| Попробуйте новый упрощенный механизм для подписания Электронной Доверенности с помощью ЭЦП. Подробнее. |   |
| Используя буфер обмена Используя обмен файлами                                                         |   |
| Скрыть инструкции                                                                                      |   |
| <ul> <li>Действия для подписания доверенности с помощью ЭПЦ</li> </ul>                                 |   |
| 1. Скопируйте текст из поля "Данные для ЭЦП" в соотв. поле программы "Сервис ЭЦП"                      |   |
| Данные для ЭЦП: {"#",3d996a9a-d93f-431e-a68c-3abb2d137802,10744:93c2005056a5059611e55165fd2f44f6}      |   |
| 2. В программе "Сервис ЭЦП" нажмите кнопку "Сформировать ЭЦП"                                          |   |
| 3. Скопируйте текст из поля "Результат ЭЦП" программы "Сервис ЭЦП" в нижеследующее поле                |   |
| Результат ЭЦП:                                                                                         |   |
| 4. Нажмите кнопку "Наложить полученную ЭЦП на доверенность"                                            |   |
| Наложить полученную ЭЦП на доверенность                                                                |   |
|                                                                                                    |   |

|                                             |          | Открыть      | Ctrl+Shift+F4 |
|---------------------------------------------|----------|--------------|---------------|
|                                             | Ж        | Вырезать     | Ctrl+X        |
|                                             | <b>P</b> | Копировать   | Ctrl+C        |
|                                             | 1        | Вставить     | Ctrl+V        |
|                                             |          | Очистить     | Shift+F4      |
| 3.Используя команды работы с буфером обмена |          | Выделить все | Ctrl+A        |

ڬ перенесите весь текст из поля

«Данные для ЭЦП» в поле с таким же названием программы «Сервис ЭЦП»

4. Нажмите кнопку «Сформировать ЭЦП» и перенесите полученный результат обратно в поле «Результат ЭЦП»

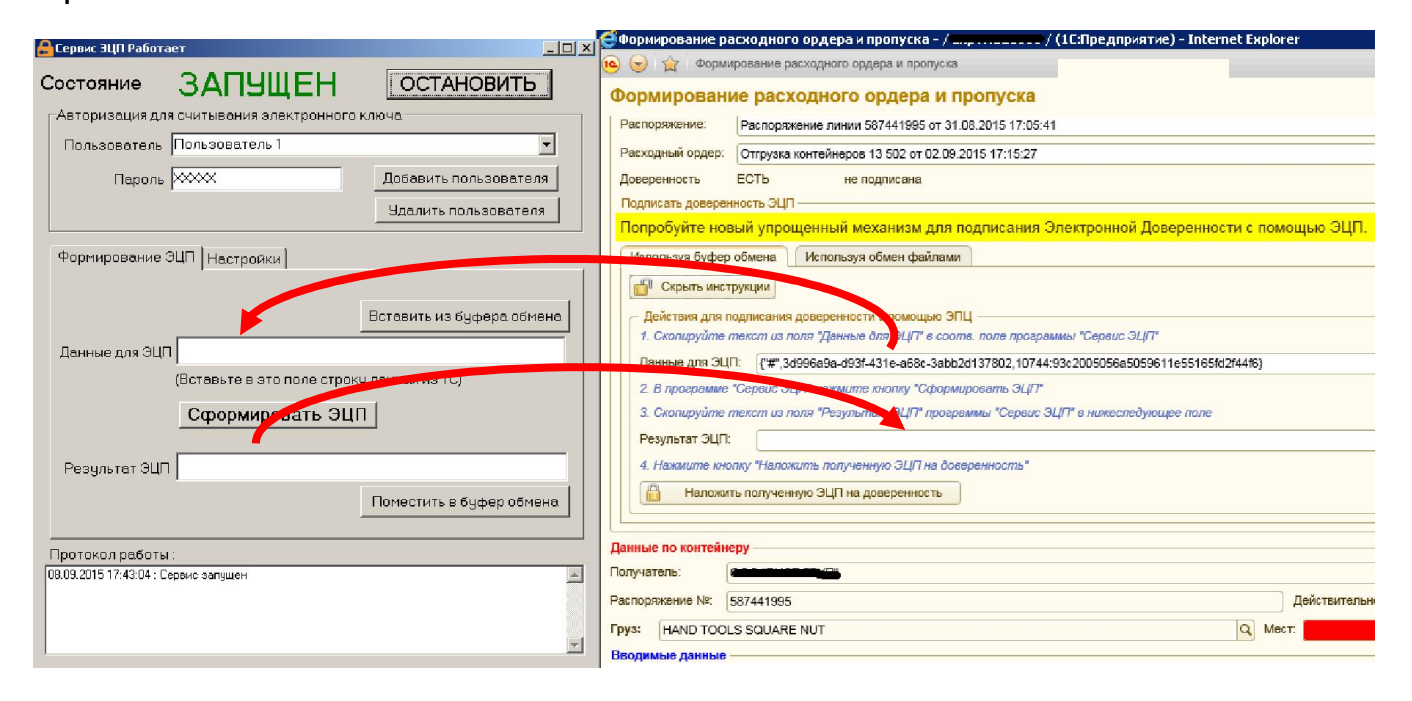

Если Ваш браузер не поддерживает доступ к буферу обмена через меню по нажатию правой кнопки мышки в поле, воспользуйтесь быстрыми клавишами Ctrl + C (скопировать в буфер обмена), Ctrl + V (вставить из буфера обмена).

В этот режиме работы программа «Сервис ЭЦП» не обязательно должна быть в режиме ЗАПУЩЕН

## Работа в форме "Формирование расходного ордера и пропуска"

3. Дополнительный вариант работы через каталог обмена файлами (требуется установка «Расширения для работы с файлами»)

1. Для работы в данном режиме потребуется установить пакет «**Расширение для работы с файлами**» для вашего Web-браузера.

2. Кнопка «**Тест ЭЦП»** позволяет проверить работоспособность механизма получения ЭЦП на Вашем компьютере.

Если этот тест завершился успешно - это гарантия того, что с визированием доверенностей проблем не возникнет.

 Нажатие кнопки «Подписать» на закладке «Используя обмен файлами» запускает процедуру получения Вашей Электронно-Цифровой подписи.

На все вопросы браузера "Сохранить файл .... ?", "Передать файл .... на сервер ?" и подобные необходимо отвечать утвердительно.

| 🖁 Формирование ра  | асходного ордера и пропуска - / 🛀 тосстоен / (1С:Предприятие) - Interr |
|--------------------|------------------------------------------------------------------------|
| 🖭 😒 🚖 Форми        | рование расходного ордера и пропуска                                   |
| Формировани        | ие расходного ордера и пропуска                                        |
| 🕨 Заполнить 🔒      | Печать расходного 🛛 🥪 Печать пропуска 🛛 😵 Тест ЭЦП                     |
| Контейнер: Р       | ONU <del>ssistis</del>                                                 |
| - Данные по докум  | ентам                                                                  |
| Коносамент:        | Заявка на приход судна 47 от 28.08.2015 17:33:03                       |
| Наряд:             | Наряд 5740 от 02.09.2015                                               |
| Распоряжение:      | Распоряжение линии 587441995 от 31.08.2015 17:05:41                    |
| Расходный ордер:   | Отгрузка контейнеров 13 502 от 02.09.2015 17:15:27                     |
| Доверенность       | ЕСТЬ не подписана                                                      |
| Подписать доверен  | ность ЭЦП —                                                            |
| Попробуйте нов     | зый упрощенный механизм для подписания Электронной Довереннос          |
| Используя буфер    | обмена Используя обмен файлами                                         |
| <u></u> Подпис     | ать 😌 Настройки обмена 🚱 Тест обмена с сервисом                        |
| Данные по контейне | epy                                                                    |
| Получатель:        | 000 "B <b>uilt Transfer</b>                                            |
| Распоряжение №:    | 587441995                                                              |
| DV3: HAND TOOL     | S SQUARE NUT                                                           |

#### Установка расширения 1С:Предприятие для работы с файлами.

При настройке параметра "Каталог Сервиса ЭЦП" или при первом обращении к ключу ЭЦП Вам потребуется установить пакет "Расширение для работы с файлами" для вашего Web-браузера.

Это необходимо для того, чтобы Ваш Web-браузер мог взаимодействовать с Сервисом получения ЭЦП. В некоторых операционных системах установка пакета "Расширение для работы с файлами" возможна только при работе под пользователем с

правами администратора.

Если Вы увидели такое сообщение значит пришло время установить расширение работы с файлами.

| 🧉 Webpage Dialog                                                                                                    | × |
|----------------------------------------------------------------------------------------------------|---|
| Установка расширения работы с файлами.                                                                                                    |   |
| При появлении запроса на установку убедитесь, что в качестве автора<br>указан поставщик компоненты, которому вы доверяете! Для отказа от<br>установки нажмите "Отмена / Cancel". Для подтверждения установки<br>нажмите "Установить / Install". |   |
| Для начала установки нажмите "Продолжить".                                                                                                    |   |
| Продолжить                                                                                                    |   |

1. Нажимаем кнопку "Продолжить"

2. В этом окне нажимаем кнопку "Install" или "Установить"

| D                                     |                                    |                     |
|---------------------------------------|------------------------------------|---------------------|
| Do you want to install this softw     | are?                               |                     |
| Name: 1C:Enterprise (                 | 8 File System Extension Compo      | nent                |
| Publisher: <u>1C Company</u>          |                                    |                     |
| C Always install software from "1C G  | Company"                           |                     |
| C Never install software from "1C C   | ompany"                            |                     |
| Ask me every time                     |                                    |                     |
| Fewer options                         | Install                            | Don't Install       |
| · · · · · · · · · · · · · · · · · · · |                                    |                     |
| While files from the Interne          | t can be userul, this file type ca | an potentially harm |

3. Если у Вас открылось такое окно, значит автоматический установщик немножко запутался и ему нужно помочь.

4. Нажмите кнопку "Browse..."

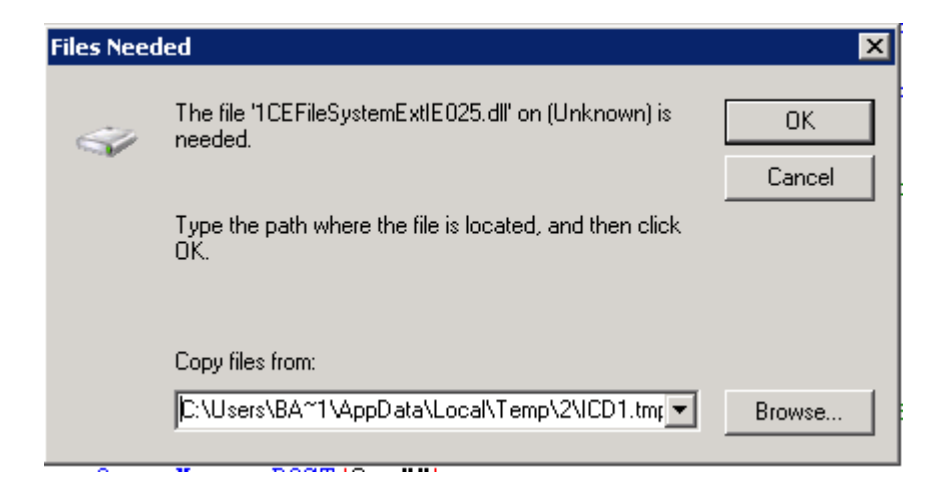

5. В поле "File name" (Имя файла) вместо текста введите звездочку (\*) и нажмите клавишу "Enter" (Ввод) на клавиатуре.

| Look in:                | ICD1.tmp          |              | • 🎯 😥 🔛 🖽       | • |        |         |    |
|-------------------------|-------------------|--------------|-----------------|---|--------|---------|----|
| Name                    |                   |              |                 | - | Туре 🚽 |         | -  |
|                         |                   | No items mat | ch your search. |   |        |         |    |
|                         |                   |              |                 |   |        |         |    |
|                         |                   |              |                 |   |        |         |    |
|                         |                   |              |                 |   |        |         |    |
|                         |                   |              |                 |   |        |         |    |
|                         |                   |              |                 |   |        |         |    |
|                         |                   |              |                 |   |        |         |    |
|                         |                   |              |                 |   |        |         |    |
|                         |                   |              |                 |   |        |         |    |
| •                       |                   |              |                 |   |        |         |    |
| <b>∢ </b><br>File name: | 1CEFileSystemExtI | E025.dl      |                 |   | •      | ]<br>0p | en |

6. Сейчас становится понятно, что программа ищет файлы "dll" и "inf" с цифрами "025" а в каталоге файлы с цифрами "027".

| 🖉 Locate Fi                                                                                                    | le                           |                                      | ×                                          |
|----------------------------------------------------------------------------------------------------|------------------------------|--------------------------------------|--------------------------------------------|
| Look in: 🚺                                                                                                    | ICD1.tmp                     | - 6 🦻 📴                              |                                            |
| Name                                                                                                    |                              | 🚽 Date modified                      | 🔹 Type 🔺 🔤 🔹 Siz                           |
| (1) 1CEFiles (1) 1CEFiles (1) 1 | 5ystemExtIE027.dll<br>27.inf | 06.02.2015 10:49<br>06.02.2015 10:46 | Application extension<br>Setup Information |
|                                                                                                    |                              |                                      |                                            |
| <b>↓</b><br>File <u>n</u> ame:                                                                                                    | <b>[</b>                     |                                      |                                            |
| -                                                                                                    |                              |                                      |                                            |

7. Сделайте копии этих двух файлов

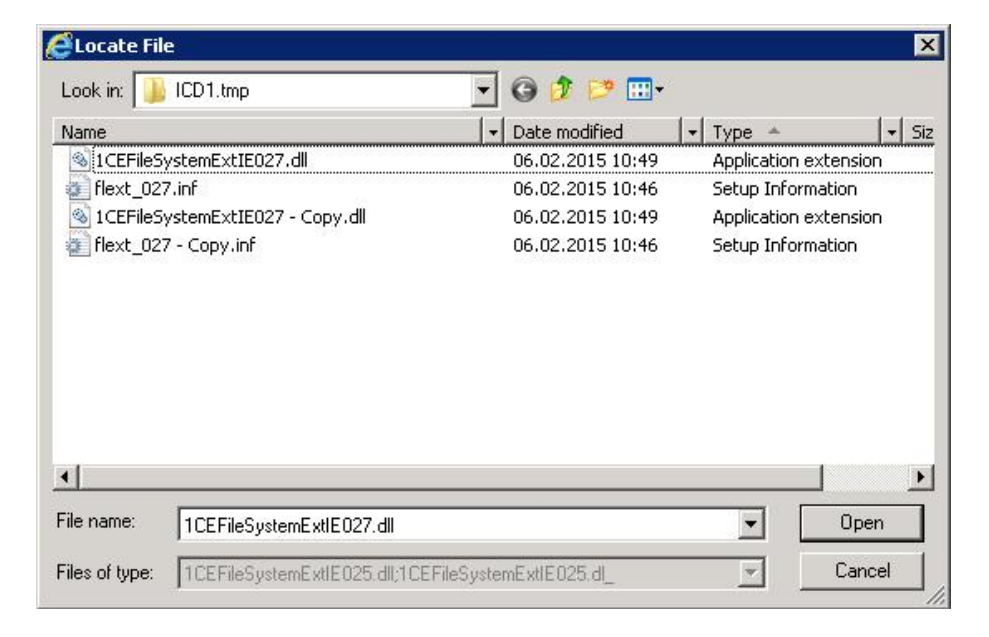

|                              | Cocate File                 |                                         |                       |  |
|------------------------------|-----------------------------|-----------------------------------------|-----------------------|--|
| опий цифры 027 на 025        | Look in: 🚺 ICD1.tmp         | 💽 🧿 🤃 🛄 •                               | •                     |  |
|                              | Name                        |                                         | 🔹 Type 🔺 🔤 🔹 Siz      |  |
|                              | 🔹 1CEFileSystemExtIE027     | <sup>7</sup> .dll 06.02.2015 10:49      | Application extension |  |
|                              | flext_027.inf               | 06.02.2015 10:46                        | Setup Information     |  |
|                              | 1CEFileSystemExtIE025       | .dl 06.02.2015 10:49                    | Application extension |  |
| вас должно получиться как на | flext_025.inf               | 06.02.2015 10:46                        | Setup Information     |  |
| том рисунке.                 |                             |                                         |                       |  |
|                              |                             |                                         |                       |  |
| ). Нажмите кнопку "Open"     |                             |                                         |                       |  |
| Открыть)                     |                             |                                         |                       |  |
|                              | •                           |                                         |                       |  |
|                              | File name: 1CEFileSyste     | emExtIE025.dll                          | ▼ Open                |  |
|                              | Files of type: 1CEFileSuste | emExtIE025.dll:1CEFileSystemExtIE025.dl | Cancel                |  |

10. Если все сделано верно, Вы должны увидеть диалог успешного окончания установки расширения.

| 🚰 Webpage Dialog                       | × |
|----------------------------------------|---|
| Установка расширения работы с файлами. |   |
| Компонента успешно установлена.        |   |
|                                        |   |
|                                        |   |
| Продолжить                             |   |
|                                        |   |

Если пакет "Расширение для работы с файлами" не устанавливается, попробуйте повторить установку из под пользователя имеющего административные права на данном компьютере.

Если пакет "Расширение для работы с файлами" устанавливался под пользователем с ограниченными правами и механизм получения ЭЦП не срабатывает, нужно через панель управления удалить пакет "Расширение для работы с файлами" и повторить установку данного пакета под пользователем, имеющим полные права доступа к данному компьютеру.